# **RC** Particulars at **RTO**

Users may follow the steps given below for RC Particulars :

- 1. Application Inward
- 2. Collection of fees
- 3. Print RC

## Step 1 > Application Inward

This will generate unique Application Inward Number for this transaction.

| 🔒 Home 🛛 Know Your MV Tax                                                                                                    | Online Cash Payment                                                                                                    |                                                                                        |
|----------------------------------------------------------------------------------------------------|----------------------------------------------------------------------------------------------------|----------------------------------------------------------------------------------------|
|                                                                                                    |                                                                                                    | V                                                                                      |
| Country. The project has achieved<br>in the past years.<br>In 2009, another major initiative we<br>Central levels in the form of Stat<br>through periodic replication meci<br>applications are running on these<br>applications. | THE INTEGRATED SOLUTION FOR VEHICLE<br>AHAN is the flagship e-Governance application under<br>ational Transport Project, a Mission Mode Project<br>itiated in year 2006. The purpose of the application was<br>a automate the RTO operations related to Vehicle<br>egistration, Permit, Taxation, Enforcement in the whole<br>a many successes and crossed significant milestones<br>as undertaken to consolidate the RTO data to State and<br>e Registry (SR) and National Registry (NR) databases<br>hanism. A number of National and State level online<br>e consolidated databases. These include citizen-centric | REGISTRATION Login User ID * Stest2 Password * Center Verification Code: * 99353 99353 |
| SECURE Norton                                                                                                    | Powered by National Informatics Centre. All Rights Rese<br>Copyright @2015                                                                                                    | erved. NIC                                                                             |

Once you are logged into the system, you need to select assigned office and ACTION to be carried out.

| Se-Valan ते Home O Report - L Update Profile -                                                                                           | Welcome ALL ROLES , U D C, Maharashtra 🛛 💽 🗋                                                                                                    |
|----------------------------------------------------------------------------------------------------|----------------------------------------------------------------------------------------------------|
| Current Running Registration No:<br>Temp Registration No MH/43/TMP/2016/13 generated against Application No MH160800                     | MH43BD0062   MH43BE0092   MH43BF0001   MH43BG0030                                                                                                    |
| Select Assigned Office & Action Select Assigned Office: VASHI (NEW MUMBAI)  Select Action: APPLICATION-INWARD-REGISTERED-VEHIC Show Form | Get Pending Work <ul> <li>Application</li> <li>Old Software</li> <li>Registration</li> <li>Pending Appls</li> <li>Last 30 Days</li> <li>Application No:</li> </ul> Part 1 (First Six Chars)         Part 2 (Next Ten Chars)           MH1608           Get Pending Work         Pull Back Application           Part 1 (Pending Work         Pull Back Application |

#### For Application inward, select the menu option **APPLICATION-INWARD-REGISTERED-VEHICLE** and click on button 'Show Form'

On this form you need to enter Registration number as given below.

| e-Vahan | 🟫 Home | O Report → | LUpdate Profile +                                      | Welcome ALL ROLES , U D C, Maharashtra | G |
|---------|--------|------------|--------------------------------------------------------|----------------------------------------|---|
|         |        |            | INWARD APPLICATION                                     |                                        |   |
|         |        |            | Registration No *<br>MH43AE1025<br>Show Details + Back |                                        |   |
|         |        |            |                                                        |                                        |   |
|         |        |            |                                                        |                                        |   |

After this click on the button 'SHOW DETAILS'. This will take you to a new page, where you have to check on **RC Particulars against fee** in the check box list.

|                                | Registration N                     | MH43AE1025           |                  |                            |  |
|--------------------------------|------------------------------------|----------------------|------------------|----------------------------|--|
|                                | X Contact Details                  | * Insuranc           |                  |                            |  |
| 6 (a. 1) · · ·                 |                                    | 1 1 A A              |                  | . 1/4 (1 (2)1)1            |  |
| nster of Ownership to Insura   | nce Company: venicie must be bia   | ck listed with r     | eason Thert/De   | stroyed/Accident venicle   |  |
| equest For Registration No:    |                                    |                      |                  |                            |  |
| 1H43AE1025)                    | Owner Details Vehicle Details      | nsurance Details     | Hypothecation De | tails                      |  |
| Conversion of Vehicle          | State:                             | laharashtra Offi     | ce: VASHI (NEW   | MUMBAI)                    |  |
| Duplicate FC                   | Owner Information                  |                      |                  |                            |  |
| Duplicate TO Tax Card          | Owner miormation                   |                      |                  |                            |  |
| Fitness Cancellation           | Registration Type                  | Purchase/Delivery    | Date             | Registration Date          |  |
| Fitness Inspection+Certificate | TEMPORARY REGISTERED VE            | 15-Feb-2010          |                  | 23-Feb-2010                |  |
| Fresh RC to financier          | Owner Name                         | Son/Wife/Daughter of |                  | Ownership Type             |  |
| Hypothecation Addition         | TUKARAM ANNA KAMBLE                | ANNA KAMBLE          |                  | INDIVIDUAL                 |  |
| Hypothecation Continuation     | Ownership Serial                   | Registration Upto    |                  | Fitness Upto               |  |
| Hypothecation Termination      | 1                                  | 22-Feb-2025          | )                | 22-Feb-2025                |  |
| ssue of Duplicate RC           |                                    |                      |                  |                            |  |
| Issue of NOC                   | Owner Identification/Contacts Deta | ils                  |                  |                            |  |
| RC Particulars against Fee     | Owner Category *                   | Mobile No *          |                  | Email ID                   |  |
| RC Particulars for office      | OTHERS                             | 0                    |                  |                            |  |
| RC Release                     | PAN No                             | Aadhar No            |                  | Passport No                |  |
| RC Surrender                   |                                    |                      |                  |                            |  |
| Re-assignment of Registration  | Ration Card No                     | Voter ID             |                  | DL No                      |  |
| (RMA)                          | NA                                 | NA                   |                  | NA                         |  |
| Renewal of Registration        |                                    | ·                    |                  | )                          |  |
| Scrapped Vehicle               |                                    |                      | 1                |                            |  |
| Transfer of Ownership 📃 👻      | Current Address                    |                      | Permanent Add    | ress                       |  |
|                                | House No. & Street Name Village/   | Fown/City            | House No. & Str  | eet Name Village/Town/City |  |
| Inward Application , Back      | B 1 TYPE 11 R NO 10 VASH           | I                    | B 1 TYPE 11      | R NO 10 VASHI              |  |
|                                | Landmark/Police Station State      |                      | Landmark/Polic   | e Station State            |  |
|                                | NAVI MUMBAI Mahar                  | ashtra               | NAVI MUMBA       | J Maharashtra              |  |
|                                | District PIN Cod                   | ie                   | District         | PIN Code                   |  |
|                                |                                    |                      |                  | Π                          |  |

Click on button **Inward Application**, this will generate **Application Number generated successfully**.

Note down the application number.

### Step 2 > Collection of Fees

The user having authority to collect fees (Cashier) need to log into the system for collecting payments.

| 🔷 🏫 Home 🛛 🗐 Know Your MV 1                                                                                                    | Tax 🔲 Online Cash Payment                                                                                                    |                 |
|----------------------------------------------------------------------------------------------------|----------------------------------------------------------------------------------------------------|-----------------|
|                                                                                                    |                                                                                                    | VAI             |
| country. The project has act<br>in the past years.<br>In 2009, another major initiat<br>Central levels in the form of<br>through periodic replication<br>applications are running on<br>applications. | THE INTEGRATED SOLUTION FOR VEHICI<br>VAHAN is the flagship e-Governance application under<br>National Transport Project, a Mission Mode Project<br>initiated in year 2006. The purpose of the application was<br>to automate the RTO operations related to Vehicle<br>Registration, Permit, Taxation, Enforcement in the whole<br>neved a many successes and crossed significant milestones<br>we was undertaken to consolidate the RTO data to State and<br>State Registry (SR) and National Registry (NR) databases<br>mechanism. A number of National and State level online<br>these consolidated databases. These include citizen-centric | LE REGISTRATION |
| SECURE Norton                                                                                                    | Powered by National Informatics Centre. All Rights F<br>Copyright @2015                                                                                                    | Reserved. NIC   |

Now check radio button **Pending Appls Last 30 Days** and click on the button **Get pending work**, to get list of all pending applications.

The list of pending applications for the selected office will be displayed as given below.

Choose the application and click on the button **REGISTERED-VEH-FEE**. This will take you to fee payment page.

| Tem                      | o Registration No MH/43                                                      | /TMP/2016/13 generated | l against Application No I | dH16080        | 000000965       | × HSRP                                                                                                    | × Smar                                                | t Card 💿                                                         | Cash Count                    |
|--------------------------|------------------------------------------------------------------------------|------------------------|----------------------------|----------------|-----------------|----------------------------------------------------------------------------------------------------|-------------------------------------------------------|------------------------------------------------------------------|-------------------------------|
| Select                   | t Assigned Office & Actio                                                    | n                      |                            |                | Get Pending     | ) Work                                                                                                    |                                                       |                                                                  |                               |
| Select<br>VASH<br>Select | :Assigned Office:<br>II (NEW MUMBAI)<br>:Action:<br>DUNT-STATEMENT<br>Show I | •<br>Form              |                            |                | •               | Application Old Sof<br>No Appl<br>Application No:<br>Part 1 (First Six Chars)<br>MH1608<br>Get Pending Wo | tware Re<br>No<br>Part 2 (Ne<br>0000001<br>rk Pull Ba | egistration No<br>No<br>ext Ten Chars)<br>292<br>ack Application | Pending Apple<br>Last 30 Days |
| Sr.N<br>0                | Application No 🗢                                                             | Application<br>Date    | Vehicle No                 | F              | Purpose         | Last Remark                                                                                               | Movement<br>Sr.No                                     |                                                                  | Action                        |
| 1.                       | MH16080000001292                                                             | 25-Aug-2016            | MH43AE1025                 | RC Part<br>Fee | iculars against |                                                                                                    | 1                                                     | REGISTE                                                          | RED-VCH-FEE                   |

|           |                          |    | FEE - R            | EGISTERE   | D VEHICLE          |         | Curr         | ent Receipt No |
|-----------|--------------------------|----|--------------------|------------|--------------------|---------|--------------|----------------|
|           | Vehicle No:              |    |                    | Appli      | cation No:         |         | MH43R        | 160800000      |
|           | MH43AE1025               |    |                    | MH         | 6080000001292      |         |              |                |
| Vehicle I | Details                  |    |                    |            |                    |         |              |                |
| Chassis   | : No:                    |    | Registration Date: |            |                    | Owner N | lame:        |                |
| ME4JC     | 404K98070340             |    | 23-Feb-2010        |            |                    | TUKAR   | AM ANNA KAMB | ILE            |
| Fitness   | Validity:                |    | Vehicle Class:     |            |                    |         |              | ,              |
| 22-Feb    | -2025                    |    | Motor Cycle/Scoo   | ter        | •                  | ]       |              |                |
|           |                          |    |                    |            |                    |         |              |                |
| S.No.     | Description              | Fe | e Amount           | Fine A     | Imount             | Tota    | l Amount     |                |
| 1.        | RC Particulars against F |    | 50                 |            | 0                  |         | 50           | + -            |
|           | Grand Total:             |    | 50                 |            | 0                  |         | 50           |                |
|           |                          |    |                    |            |                    | TOTAL   | PAYABLE AMO  | UNT: Rs. 50/-  |
| Paymen    | t Collection Panel       |    |                    |            |                    |         |              |                |
| Select P  | ayment Mode:             |    |                    |            |                    |         |              |                |
| Cash      |                          | •  |                    |            |                    |         |              |                |
|           |                          |    | Save Ba            | ack Revert | Back For Rectifica | tion    |              |                |

Click on SAVE button which will ask you to confirm your payment. Once you press

**Confirm Payment** button, receipt for paid fee and tax is generated as follows which you can print it.

|                                                                                                    | GOVERNME                                                                                                    | NT OF MAHARASHTRA                                                                                                    |                                    | 12 Carlos              |  |
|----------------------------------------------------------------------------------------------------|----------------------------------------------------------------------------------------------------|----------------------------------------------------------------------------------------------------|------------------------------------|------------------------|--|
|                                                                                                    | Motor                                                                                                    | Vehicle Department                                                                                                    |                                    |                        |  |
| RECEIPT/APPL No:                                                                                                    | MH43R1608000078                                                                                                    | MH1608000001292                                                                                                    | E SAUT                             |                        |  |
| Vehicle Class:                                                                                                    | Motor Cycle/Scooter                                                                                                  |                                                                                                    | E ANT                              | EXES.                  |  |
| Received From:                                                                                                    | TUKARAM ANNA KA                                                                                                    | AMBLE                                                                                                    | E 1997                             | 11-18-01               |  |
| Date:                                                                                                    | 25-Aug-2016                                                                                                    |                                                                                                    |                                    |                        |  |
| Vehicle No:                                                                                                    | MH43AE1025                                                                                                    | Chassis No:                                                                                                    | ME4JC404K980                       | 70340                  |  |
| Regn Date:                                                                                                    | 23-Feb-2010                                                                                                    |                                                                                                    |                                    |                        |  |
| Particular                                                                                                    |                                                                                                    | Amount                                                                                                    | Penalty                            | Total                  |  |
| RC Particulars against                                                                                                    | Fee                                                                                                    | 50                                                                                                    | 0                                  | 50                     |  |
| GRAND TOTAL (in Rs):                                                                                                    | 50/- (FIFTY ONLY)                                                                                                    |                                                                                                    |                                    |                        |  |
| NoteThis is computer<br>Customer Copy                                                                                                    | GOVERNME                                                                                                    |                                                                                                    |                                    | 1560 CT                |  |
|                                                                                                    | GOVERNME                                                                                                    | NT OF MARAKASHIKA                                                                                                    | Am                                 | 1 A.                   |  |
|                                                                                                    | VASHI                                                                                                    | /ehicle Department<br>(NEW MUMBAI),MH                                                                                                    |                                    | <b>招供</b> 日本           |  |
| CONTRACTOR OF A DESCRIPTION OF A DESCRIPTION OF A DESCRIP | MH43R1608000078                                                                                                    | MH1608000001292                                                                                                    | 后期的                                | 10.10                  |  |
| RECEIPT/APPL No:                                                                                                    | Motor Cycle/Scooter                                                                                                  |                                                                                                    | de saint                           | 57. A.TA               |  |
| RECEIPT/APPL No:<br>Vehicle Class:                                                                                                    |                                                                                                    | A REAL AND A AND A REAL AND A REAL AND A | (m) - (m)                          | 311 YEL 2001           |  |
| RECEIPT/APPL No:<br>Vehicle Class:<br>Received From:                                                                                                    | TUKARAM ANNA KA                                                                                                    | AMBLE                                                                                                    |                                    |                        |  |
| RECEIPT/APPL No:<br>Vehicle Class:<br>Received From:<br>Date:                                                                                                    | TUKARAM ANNA K/<br>25-Aug-2016                                                                                       | AMBLE                                                                                                    |                                    |                        |  |
| RECEIPTIAPPE No:<br>Vehicle Class:<br>Received From:<br>Date:<br>Vehicle No:                                                                                                    | TUKARAM ANNA KA<br>25-Aug-2016<br>MH43AE1025                                                                         | Chassis No.                                                                                                    | ME4JC404K980                       | 70340                  |  |
| RECEIPTIAPPL No:<br>Vehicle Class:<br>Received From:<br>Date:<br>Vehicle No:<br>Regn Date:                                                                                                    | TUKARAM ANNA K/<br>25-Aug-2016<br>MH43AE1025<br>23-Feb-2010                                                          | Chassis No:                                                                                                    | ME4JC404K980                       | 70340                  |  |
| RECEIPTIAPPL No:<br>Vehicle Class:<br>Received From:<br>Date:<br>Vehicle No:<br>Regn Date:<br>Particular                                                                                                    | TUKARAM ANNA K/<br>25-Aug-2016<br>MH43AE1025<br>23-Feb-2010                                                          | Chassis No:<br>Amount                                                                                                    | ME4JC404K980<br>Penalty            | 70340<br>Total         |  |
| RECEIPTIAPPL No:<br>Vehicle Class:<br>Received From:<br>Date:<br>Vehicle No:<br>Regn Date:<br>Particular<br>RC Particulars against                                                                                                    | TUKARAM ANNA K/<br>25-Aug-2016<br>MH43AE1025<br>23-Feb-2010<br>Fee                                                   | Chassis No:<br>Amount<br>50                                                                                                    | ME4JC404K980<br>Penalty<br>0       | 70340<br>Total<br>50   |  |
| RECEIPTIAPPL No:<br>Vehicle Class:<br>Received From:<br>Date:<br>Vehicle No:<br>Regn Date:<br>Particular<br>RC Particulars against<br>GRAND TOTAL (in Rs):                                                                                                    | TUKARÂM ANNA K/<br>25-Aug-2016<br>MH43AE1025<br>23-Feb-2010<br>Fee<br>50/- (FIFTY ONLY)                              | Chassis No:<br>Amount<br>50                                                                                                    | ME4JC404K980<br>Penalty<br>0       | 70340<br>Total<br>50   |  |
| RECEIPTIAPPL No:<br>Vehicle Class:<br>Received From:<br>Date:<br>Vehicle No:<br>Regn Date:<br>Particular<br>RC Particulars against<br>GRAND TOTAL (in Rs):<br>Note-This is computer:                                                                                                    | TUKARÂM ANNA K/<br>25-Aug-2016<br>MH43AE1025<br>23-Feb-2010<br>Fee<br>50/- (FIFTY ONLY)                              | AMBLE<br>Chassis No:<br>Amount<br>50                                                                                                    | ME4JC404K980<br>Penalty<br>0<br>AL | Total<br>50            |  |
| RECEIPTIAPPL No:<br>Vehicle Class:<br>Received From:<br>Date:<br>Vehicle No:<br>Regn Date:<br>Particular<br>RC Particulars against<br>GRAND TOTAL (in Rs):<br>NoteThis is computer                                                                                                    | TUKARÂM ANNA K/<br>25-Aug-2016<br>MH43AE1025<br>23-Feb-2010<br>Fee<br>50/- (FIFTY ONLY)<br>generated slip, no need o | AMBLE<br>Chassis Nox<br>Amount<br>50<br>f signature.                                                                                                    | ME4JC404K980<br>Penalty<br>0<br>AL | Total<br>50<br>L ROLES |  |
| RECEIPTIAPPL No:<br>Vehicle Class:<br>Received From:<br>Date:<br>Vehicle No:<br>Regn Date:<br>Particular<br>RC Particulars against<br>GRAND TOTAL (in Rs):<br>NoteThis is computer                                                                                                    | TUKARÅM ANNA K/<br>25-Aug-2016<br>MH43AE1025<br>23-Feb-2010<br>Fee<br>50/- (FIFTY ONLY)<br>generated slip, no need o | AMBLE<br>Chassis No:<br>Amount<br>50<br>f signature.                                                                                                    | ME4JC404K980<br>Penalty<br>0<br>AL | Total<br>50            |  |

### Step 3 > Print RC

When we collect the fee, check radio button **Pending Appls Last 30 Days** and click on the button Get pending work, to get list of all pending applications. The RC for print will be available there click on Particular of RC Print to print the RC.

| Selec                        | t Assigned Office & Ac                                                         | tion                |            |                | Get Pendin       | g Work                                                                                     |                                              |                                |                                                                       |                                  |
|------------------------------|--------------------------------------------------------------------------------|---------------------|------------|----------------|------------------|--------------------------------------------------------------------------------------------|----------------------------------------------|--------------------------------|-----------------------------------------------------------------------|----------------------------------|
| Selec<br>VAS<br>Selec<br>ACC | t Assigned Office:<br>HI (NEW MUMBAI)<br>t Action:<br>OUNT-STATEMENT<br>Show F | ▼<br>Form           |            |                | •                | Application O<br>No S<br>Application No:<br>Part 1 (First Six C<br>MH1608<br>Get Pending N | Old<br>Software<br>Appl No<br>Chars)<br>Work | Part 2 (N<br>0000000<br>Pull E | Registration No<br>No<br>Ilext Ten Chars)<br>I1292<br>Back Applicatio | Pending<br>Appls Last<br>30 Days |
| Sr.N<br>o                    | Application No 🗢                                                               | Application<br>Date | Vehicle No |                | Purpose          | Last Remark                                                                                | Mo                                           | overnen<br>t<br>Sr.No          | ,                                                                     | Action                           |
| 1.                           | MH16080000001292                                                               | 25-Aug-2016         | MH43AE1025 | RC Pa<br>t Fee | rticulars agains |                                                                                            | 2                                            |                                | PARTICU                                                               | LAR OF RC-P                      |

Following RC will be generated.

|                                | [ VASHI (N                                       | NEW MUMBAI)]                   |                                    |
|--------------------------------|--------------------------------------------------|--------------------------------|------------------------------------|
|                                | VEHICLE                                          | PARTICULARS                    |                                    |
| Application No:                | MH1608000001292                                  | Registration No:               | MH43AE1025                         |
| Registration Date:             | 23-Feb-2010                                      | Previous Registration No       | :                                  |
| Owner Serial No:               | 1                                                | Owner Name:                    | TUKARAM ANNA KAMBLE                |
| Son/Wife/Daughter of:          | ANNA KAMBLE                                      |                                |                                    |
| Present Address:               | B 1 TYPE 11 R NO 10 SEC                          | C 5, VASHI, NAVI MUMBAI, Mahar | ashtra-0                           |
| Vehicle Class:                 | ehicle Class: Motor Cycle/Scooter Vehicle Maker: |                                |                                    |
| Body Type:                     | SOLO                                             | No of Cylinders:               | 1                                  |
| Month/Year of Manufactring:    | 11/2009                                          |                                |                                    |
| Chassis No:                    | ME4JC404K98070340                                | Engine No:                     | JC40E9107645                       |
| Horse Power:                   |                                                  | Seat(including driver):        | 2                                  |
| Unladen Wt(kg):                | 129                                              | Laden Wt(kg):                  | 0                                  |
| Registration Valid upto:       | 22-Feb-2025                                      | Tax Paid upto:                 | One Time                           |
| Cubic Capacity:                | 125.00                                           | Color:                         | SRED                               |
| Fuel:                          | PETROL                                           | Fitness upto:                  | 22-Feb-2025                        |
| Last Transfer of Ownership of  | done on:                                         |                                |                                    |
| Last Change of Address don     | e on:                                            |                                |                                    |
| Last Alteration of Vehicle dor | ne on                                            |                                |                                    |
| COMPREHENSIVE Insurance        | e From IFFCO TOKIO GENE                          | ERAL INSURANCE CO. LTD. vi     | de policy certificate/covernote no |
| 40681S8897 is valid from 26    | Aug-2015 to 25-Aug-2016.                         |                                |                                    |
| HP Details: FAMLY CREDIT       | LTD, PUNEPUNE,                                   |                                |                                    |
| NOC Details:                   |                                                  |                                |                                    |
| Black List Details:            |                                                  |                                |                                    |
| Mobile No:                     |                                                  | 0                              |                                    |
| Email Id:                      |                                                  |                                |                                    |
| Particular Fee Rs, 50/- paid y | ide cash receipt no MH43R                        | 16080000078 dated 25-Aug-2     | 016.                               |
|                                |                                                  |                                |                                    |
|                                |                                                  |                                |                                    |